# **Driver information module**

## **TRIP COMPUTER**

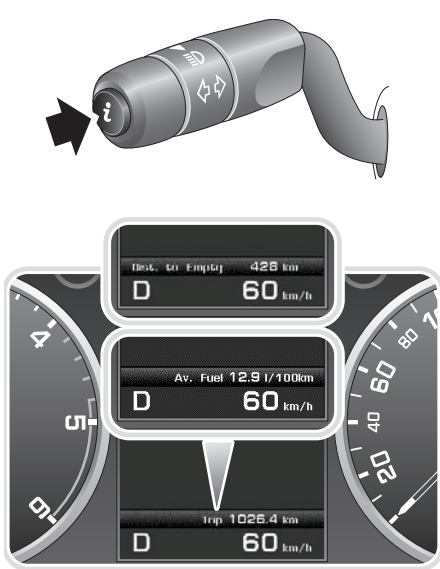

LAN2217

Short presses of the i button (less than one second) will scroll through the following statistics:

- Date and Odometer
- Trip distance
- Trip average speed
- Trip average fuel consumption
- Instantaneous (short term average) fuel consumption
- Range available from remaining fuel
- Blank display

### Trip settings

There are three trip memories available, A, B, and Auto. You can specify which trip memory is viewable using the i button, and the units displayed for the statistics, via the **Trip Computer** menu. See **VEHICLE INFORMATION AND SETTINGS MENU** (page 33).

#### Trip Auto

The Auto trip is always available and resets each time the engine is started and the vehicle begins to move.

If you wish to add trips together to form a continuous recording. To do this press and release the i button when the trip Auto information is displayed. The message centre will display **Adding previous journey**. While this message is shown press and hold the i button for one second. The previous trip information will be added and the cumulative total displayed. This may be used to give a total journey reading following a fuelling stop for example.

If you wish to delete a previously added trip press and release the **i** button when the trip Auto information is displayed. The message centre will display **Deleting previous journey**. While this message is shown press and hold the **i** button for one second. The previous trip information will be deleted and the previous trip total displayed.

### **Resetting Trip A or B**

The statistics stored for trips A and B can be reset by the driver as required. Press and hold the i button for more than one second to display the message **Resetting Trip A** or **B**. Continue to hold the button for another two seconds to reset the trip statistics. Release the button to cancel the reset.

**Note:** Resetting trip A will not affect the information stored for trip B and vice versa.